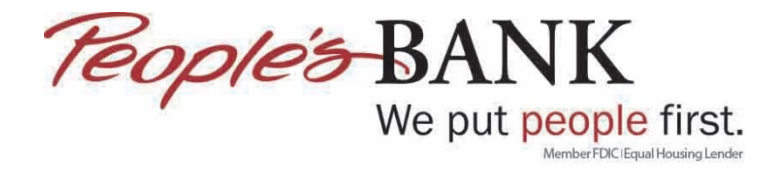

## **Quicken Web Connect – Manual Import**

1. Login to Online Banking by going to https://www.peoplesbank.bank

| Online Banking Login |          |
|----------------------|----------|
| Password             | CONTINUE |

2. From the My Accounts Screen click on the account you want to download transactions from

| MY ACCOUNTS (8)<br>Total Deposits (8)<br>\$7,404.35 |                                  | <u>ક</u> ૮                      |
|-----------------------------------------------------|----------------------------------|---------------------------------|
|                                                     | Updated: Mar 12, 2019 2:12:07 PM | G                               |
| * Checking                                          |                                  | \$511.90 ><br>BALANCE: \$511.90 |

3. Click the download arrow and fill in the required fields; Download Format, Start Date and End Date, then click DOWNLOAD

| Checking *<br>Available Balance<br>\$511.90 |                                    | ٩ |
|---------------------------------------------|------------------------------------|---|
|                                             | SORT: <b>DATE (NEWEST FIRST)</b> → |   |
|                                             |                                    |   |
| Quicken                                     |                                    | ÷ |
| 3/1/19                                      | ⇒ 3/12/19                          | ÷ |

| 1 |          |
|---|----------|
|   | DOWNLOAD |
|   |          |

4. Click Save or Save As and select a location to save the Quicken download file

| Do you want to open or save Transactions.qfx (7.73 KB) from api.myebanking.net? | Open | Save 🔻 | Cancel | × |
|---------------------------------------------------------------------------------|------|--------|--------|---|
|                                                                                 |      |        |        |   |

## 5. Click Save

| 🛃 Save As        |                         |                | ×      |
|------------------|-------------------------|----------------|--------|
| <u>₹</u> ← → × ↑ | > This PC > Desktop > 🌑 | ✓ ひ Search CSI | Q      |
| File name:       | Quicken Transactions    |                | ~      |
| Save as type:    | Quicken OFX data        |                | ~      |
| ✓ Browse Folders |                         | Save           | Cancel |

- 6. Open Quicken
- 7. Go to File/File Import/Web Connect (.QFX) File...

| File | Edit View Tools Reports Help                                  |        |       |                      |                 |
|------|---------------------------------------------------------------|--------|-------|----------------------|-----------------|
|      | New Quicken File                                              |        | 1     |                      |                 |
|      | Open Quicken File                                             | Ctrl+O |       |                      |                 |
|      | Save a copy as                                                |        | INING | INVESTING            | ADD-ON SERVICES |
|      | Show this file on my computer                                 |        |       |                      |                 |
|      | Set Password for this data file                               |        |       |                      |                 |
|      | Set Password to modify transactions                           |        |       |                      |                 |
|      | Backup and Restore                                            | >      |       |                      |                 |
|      | File Import                                                   | >      | Web   | b Connect (.QFX) F   | ile             |
|      | File Export                                                   | >      | QIF   | File                 |                 |
|      | File Operations                                               | >      | Qui   | cken Transfer Form   | at (.QXF) File  |
|      | Printer Setup                                                 | >      | Imp   | oort security prices | from CSV file   |
|      | Print Checks                                                  |        | Tur   | boTax File           |                 |
|      | Print Home                                                    | Ctrl+P | Mic   | rosoft Money® Fil    | e               |
| ~    | 1 C:\Users\NHoffman\Documents\Quicken\Nhoffman's Quicken Data |        |       |                      |                 |
|      | Exit                                                          |        |       |                      | in All          |
|      |                                                               |        | 1     |                      | A11 -           |

8. Click Browse...

| Import .QXF File                                                                                                    |                                                                                                    | × |
|----------------------------------------------------------------------------------------------------|----------------------------------------------------------------------------------------------------|---|
| Import .QXF File                                                                                                    |                                                                                                    |   |
| Import account information from the .QXF file into your currently open Quicken file. Investing accounts will not be imported. Select the .QXF file to import Browse For more on .QXF import, see this help topic. | Back up your data<br>before importing.<br>The import cannot be<br>undone. Back up your<br>Quicken data file before<br>importing the .QXF file. |   |
| 3                                                                                                    | Continue Cancel                                                                                                    |   |

9. Browse to the location where you saved the Quicken file out of online banking then click Open

| Import Web Conn                                    | ect File |                          |                   |                   |                | ×      |
|----------------------------------------------------|----------|--------------------------|-------------------|-------------------|----------------|--------|
| $\leftrightarrow$ $\rightarrow$ $\land$ $\uparrow$ | > This   | PC > Desktop > 🌑         | ~ 0               | Search CSI        |                | Q,     |
| Organize 🔻 Ne                                      | w folder |                          |                   |                   | == -           | ?      |
| i OneDrive                                         | ^        | Name                     | Date modified     | Туре              | Size           | ^      |
| This DC                                            |          | Quicken Transactions     | 3/12/2019 2:15 PM | Quicken OFX data  | 8 K            | в      |
|                                                    |          |                          | 3/11/2019 2:30 PM | File folder       |                |        |
| 3D Objects                                         |          |                          | 3/6/2019 5:31 PM  | File folder       |                |        |
| 📃 Desktop                                          |          |                          | 3/6/2019 7:27 AM  | File folder       |                |        |
| Pocumente                                          | ¥        | ATAA                     | 0/16/0010 0.41 DM | F() = 4 = ( 2 = - |                | ~      |
|                                                    | File nar | ne: Quicken Transactions |                   | ✓ Web Connect     | t File (*.QFX) | $\sim$ |
|                                                    |          |                          |                   | Open              | Canc           | el     |

## 10. Click Continue

| Q Import .QXF File                                                                                                    | ×                                                                                                    |
|----------------------------------------------------------------------------------------------------|----------------------------------------------------------------------------------------------------|
| Import .QXF File                                                                                                    |                                                                                                    |
| Import account information from the .QXF file into your currently open Quicken file. Investing accounts will not be imported. Select the .QXF file to import Desktop\CSI\Quicken Transactions.qfv Browse For more on .QXF import, see this help topic. | A       Back up your data before importing.         The import cannot be undone. Back up your Quicken data file before importing the .QXF file. |
| •                                                                                                    | Continue Cancel                                                                                                    |

11. Select either Create a new account or Link to an existing account. If linking to an existing account select the account from the drop down. Click Import

| Import Downloade      | d Transactions                      | $\times$ |
|-----------------------|-------------------------------------|----------|
| Import Dowi           | nloaded Transactions                |          |
| People's B            | ank of Commerce                     |          |
| Checking -            |                                     |          |
| C Create a new acco   | ount                                |          |
| Checking              | ecking at People's Bank of Commerce |          |
|                       | Nickname                            |          |
| • Link to an existing | account:                            |          |
|                       | Checking 🗸                          |          |
|                       | ,                                   |          |
| Cancel                |                                     | Import   |

12. Click Close

| Q One Step Update Summary                                                                                    | - |      | × |
|----------------------------------------------------------------------------------------------------|---|------|---|
| 🔿 One Step Update Summary                                                                                    |   |      |   |
| 🔹 One Step Update Complete                                                                                   |   |      |   |
| Financial Institutions Updated                                                                               |   |      |   |
| People's Bank of Commerce         3/12/2019 2:23           1 account updated, 20 new transactions         pm |   |      |   |
| Services updated:                                                                                            |   |      |   |
| 4 quotes and investing headlines updated                                                                     |   |      |   |
|                                                                                                    |   |      |   |
|                                                                                                    |   |      |   |
|                                                                                                    |   |      |   |
|                                                                                                    |   |      |   |
|                                                                                                    |   |      |   |
|                                                                                                    |   |      |   |
|                                                                                                    |   |      |   |
|                                                                                                    |   |      |   |
|                                                                                                    |   |      |   |
|                                                                                                    |   |      |   |
|                                                                                                    |   |      |   |
| ? 🗹 Show just the last update 🛛 🗌 Show this window only when there are errors                                |   | Clos | e |

13. To see the items that were just downloaded click the account under Banking on the left menu

| All Transactions |       |  |  |
|------------------|-------|--|--|
| ⊿ Banking        | \$512 |  |  |
| Checking         | 512   |  |  |

14. Review imported transactions

| <b>Checking</b><br>Last download March 12, 2019 - 2:23 pm (Web Connect) |  |           |      |                 |      |  |
|-------------------------------------------------------------------------|--|-----------|------|-----------------|------|--|
| All Dates  Any Type  All Transactions  Reset                            |  |           |      |                 |      |  |
| •                                                                       |  | Date      | Chec | Payee           | Memo |  |
|                                                                         |  | 2/28/2019 |      | Opening Balance |      |  |
| New                                                                     |  | 3/1/2019  |      | Deposit         | Depo |  |
| New                                                                     |  | 3/1/2019  |      | Вр              | On-U |  |

15. Repeat these steps for any other account you wish to import transactions from using online banking